# **Quick Keys Firmware Download Instructions:**

## Before you start:

The Quick Keys firmware utility can only be run on a Windows 10/11 computer. Once the firmware has been updated on the Quick Keys, it can be used on a macOS, Linux, or Windows computer.

## The reason for the firmware update:

The Firmware update adds a utility that will improve battery conditioning and extend the life of your Quick Keys battery. This utility was added to Firmware versions 20220623 and higher.

# What you will need to run the Quick Keys Firmware update:

- A Windows 10/11 computer to run the firmware update on.
- A Quick Keys with the older version of the firmware.
  - If the Quick Keys Firmware version is K02-B 20220623 or higher, then you do not need to update the firmware on your Quick Keys.
- A USB-C-A cable (Xencelabs supplied). A USB-C-C will not work.
- The downloaded firmware update utility.

If you would like us to walk you through this process, please email Customer.Care@xencelabs.com. We would be happy to help.

# Important: If your Pen Tablet is connected using a USB cable, it must be disconnected and turned off before you run the firmware update for your Quick Keys.

#### Checking your Quick Keys firmware version:

Connect your Quick Keys to your computer using a USB-C-A cable, and then open the Xencelabs Settings panel. Once open, click on the Gear in the upper right-hand corner and select Diagnostics from the drop-down menu.

[1] In the Diagnostics utility, under Product, make sure your Quick Keys is listed there. If they are not, you will need to drop the menu down and select Quick Keys.

[2] In the row Firmware Version, if the Quick Keys Firmware version is K02-B 20220623 or higher, then you do not need to update the firmware on your Quick Keys.

If it is lower, continue with the steps listed below to update the Firmware on the Quick Keys.

| [1] Make sure that the Quick Kyes is listed in the product row. |  |
|-----------------------------------------------------------------|--|
|                                                                 |  |

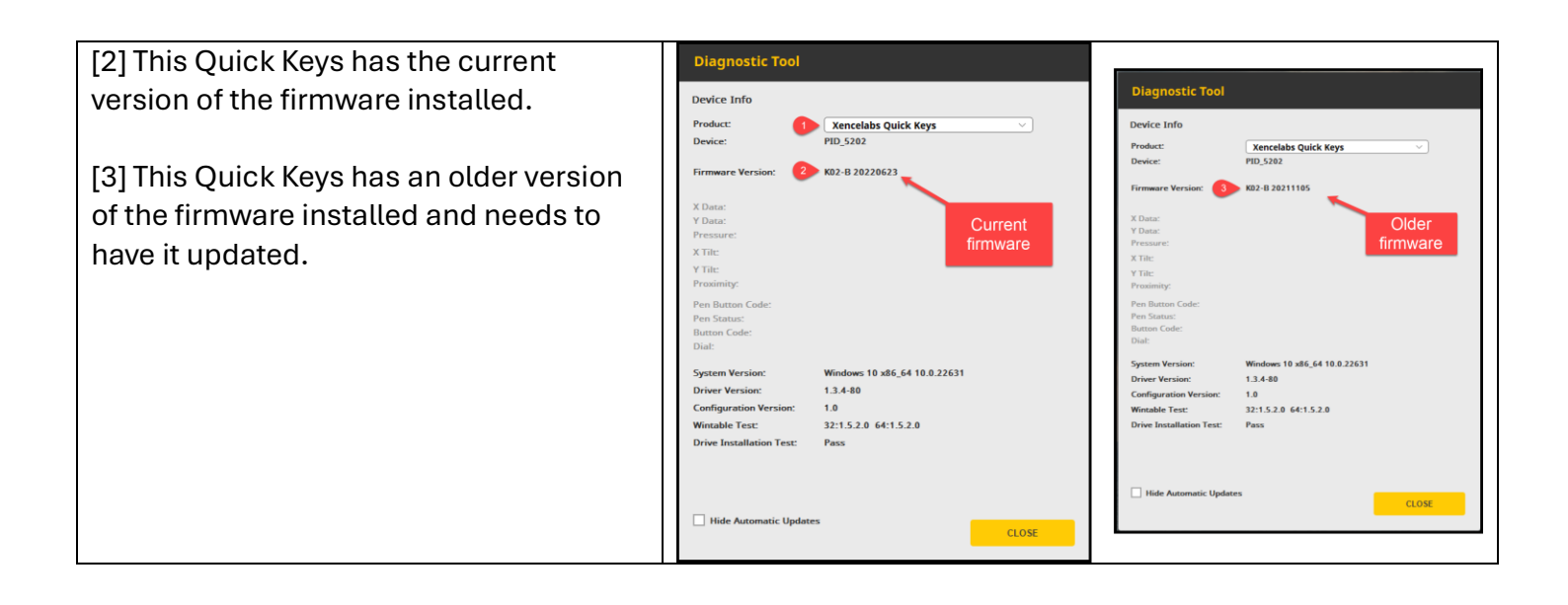

The Quick Keys you are updating will need to be connected to a Windows computer with a USB-C-A cable. If you have another Quick Keys, you will need to disconnect it from the computer and Power it off using the Power On/Off slider.

From the Xencelabs Download page: Download the correct version of the Quick Keys firmware update for your Quick Keys. There are two versions: Standard Black and Special Edition Nebula White.

Once you have downloaded the firmware update utility, you will need to extract it to a folder. I suggest creating a folder in your Documents folder. Once the firmware update has been run, this folder can be deleted.

You will then navigate to the folder where you extracted it and select and run "nrfutil\_toolV1.0.2.exe." This will start the firmware update utility.

| [1] Select the application exe. file.                                                                                                    |  |
|----------------------------------------------------------------------------------------------------|--|
| [2] Once the firmware-updated<br>utility opens, select "Upgrade the<br>Remote."                                                                                 |  |
| [3] It will run, and you will notice<br>the Quick Keys OLED display goes<br>out. It will then restart once the<br>Firmware Update is successfully<br>completed. |  |
| If you click on "Update your<br>Remote," and it does not finish,<br>click on it once more.                                                                      |  |

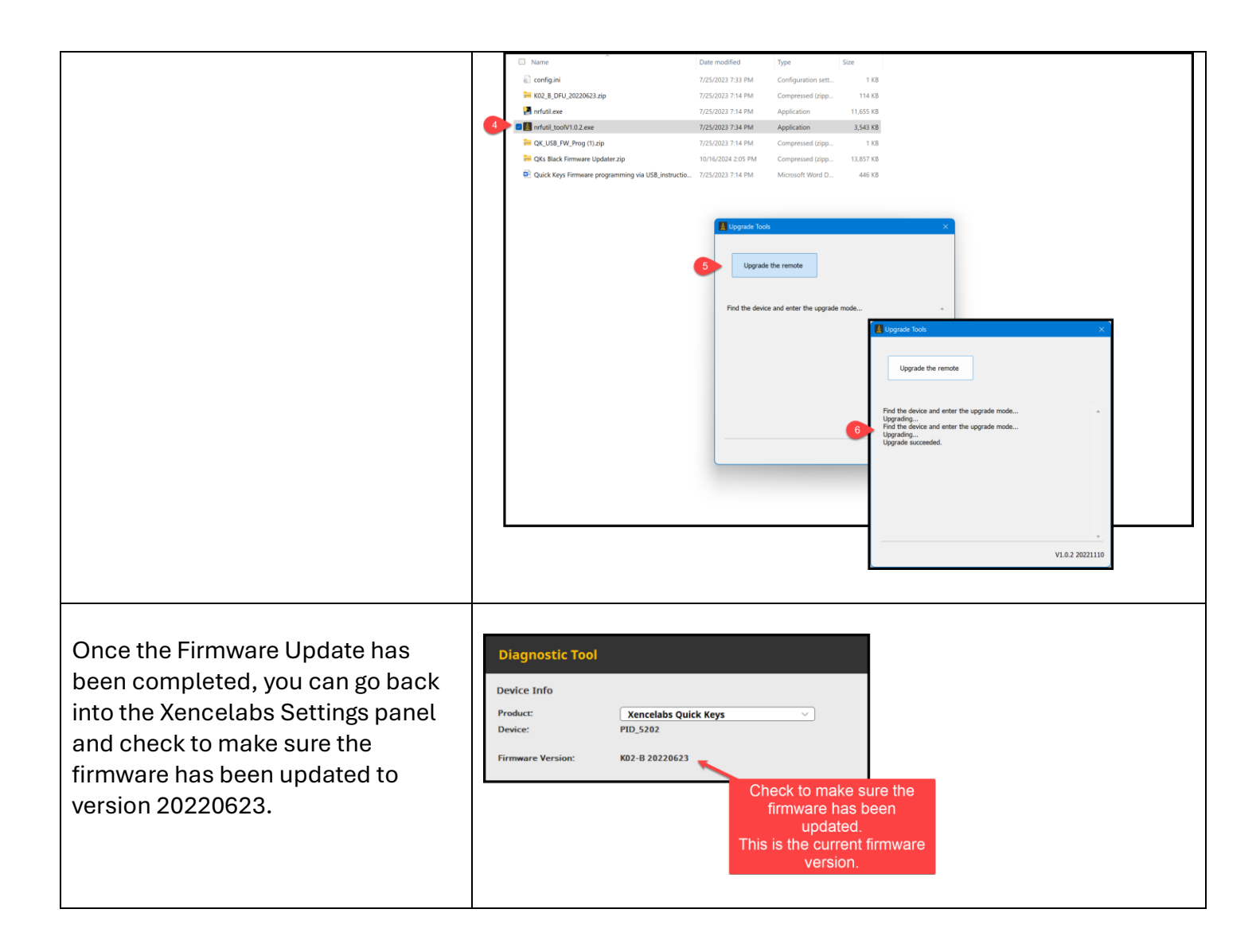

Check to make sure the Quick Keys firmware has been successfully updated by going into the Settings panel, clicking on the Gear, then selecting Diagnostics, and visually inspecting the firmware version number for Quick Keys. The last eight digits need to be 20220623.

Once the firmware has been successfully completed, you can use the file explorer to remove the folder to which you extracted the Firmware Update utility.